お得意様各位

平成27年11月20日

株式会社 タテムラ システムサービス課 福生市牛浜104

System-V 平成27年度第2弾法人税申告書・電子申告プログラムのネット更新について

「拝啓 時下ますますご清栄のこととお慶び申し上げます。平素は格別のお取引を賜り誠にあり がとうございます。

平成27年度改正地方税申告書に対応し、法人税申告書プログラムを第2弾として更新致しました のでお知らせ致します。あわせて、法人税申告書の平成27年8月10日以後終了事業年度分の別表対 応等も行っております。第2弾プログラムより資本金等の入力方法が変更となっておりますので、 資本金の金額等の変更がある場合は特にご注意いただきますようお願い申し上げます。

また、この更新に合わせて電子申告プログラムも更新しました。今回の更新後は、平成27年度 第2弾法人税申告書プログラムをご利用下さい。

・平成27年法人税・地方税申告データの電子申告変換では、第2弾の連動計算がかかりま す。電子申告を行う申告書は、必ず第2弾プログラムにて作成して下さい。

 ・今回の更新作業を行う前に法人税・地方税申告書の作成が完了している場合は、電子申 告を終了させてから更新を行うか、更新後に第2弾プログラムでデータを確認してから 電子申告を行うようにして下さい。

電子申告システムをお持ちのお客様は、電子申告環境設定の更新作業もございます。 詳しくは、同封の資料を参照の上、更新作業を行っていただきますようお願い申し上げます。

今後とも倍旧のお引き立ての程、宜しくお願い申し上げます。

敬具

### \_ 送付資料目次

※改正保守のご加入(未納含む)及びご注文にもとづき、以下の内容を同封しております。

#### 送付プログラム

プログラムの送付はございません。ネット更新をお願い致します。

#### 取扱説明書

・http://www.ss.tatemura.com/ より確認できます。

#### 案内資料

- ・ System-V ネット更新作業手順及びバージョンNO. 一覧表 ・・・・1~2 ・ 電子申告 環境設定インストール方法 ・・・

- 送付内容のお問い合わせ先 -

送付内容に関するお問い合わせにつきましては、サービス課までご連絡下さいますよう お願いします。 尚、保守にご加入のお客様はフリーダイヤルをご利用下さい。 TEL 0 4 2 - 5 5 3 - 5 3 1 1 (AM10:00~12:00 PM1:00~3:30) FAX 042-553-9901

System-V ネット更新作業手順

プログラム等のネット更新をご希望のお客様には、弊社システムに更新があった場合マルチ ウィンドウ端末起動時に以下のメッセージを表示するようになっております。

> プログラム更新 ○○ 個のファイルが新しくなっています 1000番の4で更新できます \*\*\* 以上を読んだら Enter を押してください \*\*\*■

また、同時に更新内容につきましては、あらかじめご登録いただいているメールアドレスに 更新のお知らせを送信致します。

上記メッセージを表示した場合、System-Vの更新(サーバー側)及び電子の環境更新(各端末側) がございますので、以下の作業手順に従って更新作業を行って下さい。

サーバーの更新方法

① [F10] データ変換より、[1000] UP(更新)を選択します。

計算 x03 p5i/3 総大表示 編小表示 平成 年 月 日 PW2E 1/2 << 業務サブメニュー >> 初期メニューより F10 データ変換を選択 します。[1000] UP(更新)を呼び出します。 [〒10] データ変換 [01000] UP (里新) 5925-1 |1000 | | Enter | を押します。 [00089] パックアップ [00189] 堤木へのパックアップ 00076] G P データ 前除 00078] G P データ 撤生 00079] C P データ 搬入 [00880] 電子申告システム [00030] 仕訳データメール送信 [00031] 仕訳データメール受信 [00036] 抗用 仕訳デーク振入 春号で選択してください。[ 年度指定 ● 集 〇 有 財務メニュー(/dev/pts/2) 2 左図の画面を表示します、 \*\*\*\*\*\*\* プログラム更新を行います \*\*\*\*\*\*\* Root の パスワードを入れてエンターを押して下さい Enter を押します。 Password :root (rootは入力しません) **root** は消さないように注意して下さい。 ※パスワードを消した場合エラーを表示します。 \*\*\*\*\*\* プログラム更新を行います \*\*\*\*\*\*\*\* Root の パスワードを入れてエンパーを押して下さい Password :oot Not root password \*\*\*\*\*\* プログラム更新を行います \*\*\*\*\*\*\* Root の パスワードを入れてエンターを押して下さい 3 左図の画面を表示します。 Password :root \*\*\*\*\*\*\*\* 更新元を指定してください \*\*\*\*\*\*\*\* 『4』インターネット自動更新を選択します。 : ホストサーバの フロッピー : ホストサーバの CD : 端末の FD/CD : インターネット更新 : ファイルからの更新 |4||Enter | と押します。 No... 4

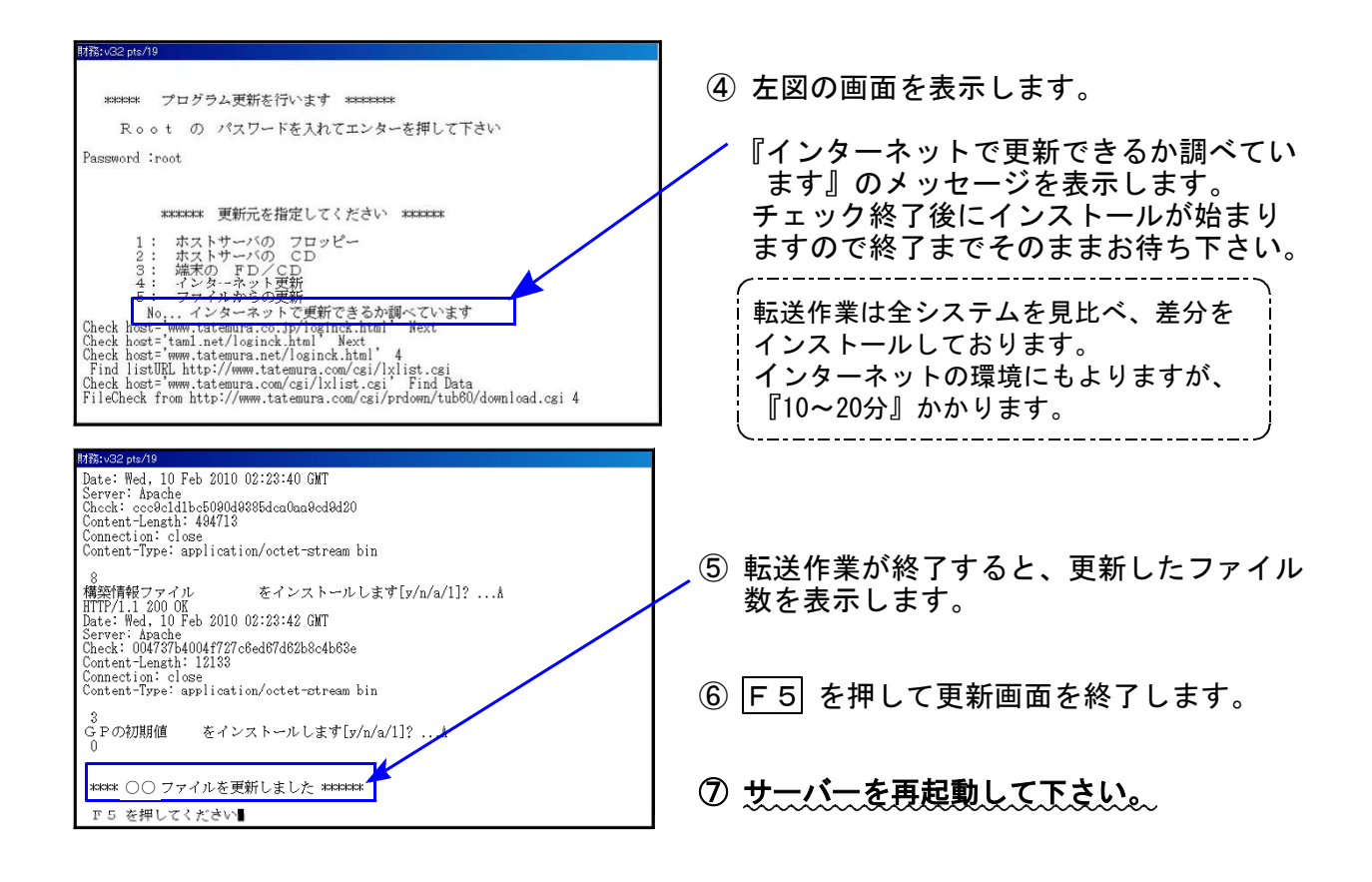

転送後のバージョン確認

下記のプログラムは F9(申告·個人·分析)の1·2頁目、F10(データ変換)の1頁目に 表示します。

| PG番号  | プログラム名                  | HD-VER | 備考                                                |
|-------|-------------------------|--------|---------------------------------------------------|
| 97    | GP年度更新                  | V-1.37 |                                                   |
| 110   | 新法人税申告書<br>平成27年度第2弾    | V-1.80 | 平成27年度改正地方税申告書に対応しました。<br>法人税申告書は平成27年8月10日以後終了及び |
| (200) | 追加別表オプション               | V-1.32 | ※資本金等の入力方法を変更しました。                                |
| 190   | 新WP版法人税申告書<br>平成27年度第2弾 | V-1.20 |                                                   |
| 880   | 電子申告                    | V-1.39 | 新法人税申告書平成27年度第2弾に対応しまし<br>た。                      |

※電子申告を行っているパソコンにおきましては、次頁以降の『電子申告環境設定 インストール』作業も行って下さい※

### 電子申告 環境設定インストール方法 ※電子申告をご利用のコンピュータでのみ作業を行って下さい※

●インストールを行う際は、全てのプログラムを終了して下さい。(マルチウィンドウ端末も 閉じて下さい。)終了せずインストールを行うとプログラムが正常に動作しません。

●以下の説明に沿って各端末機でインストール作業を行って下さい。

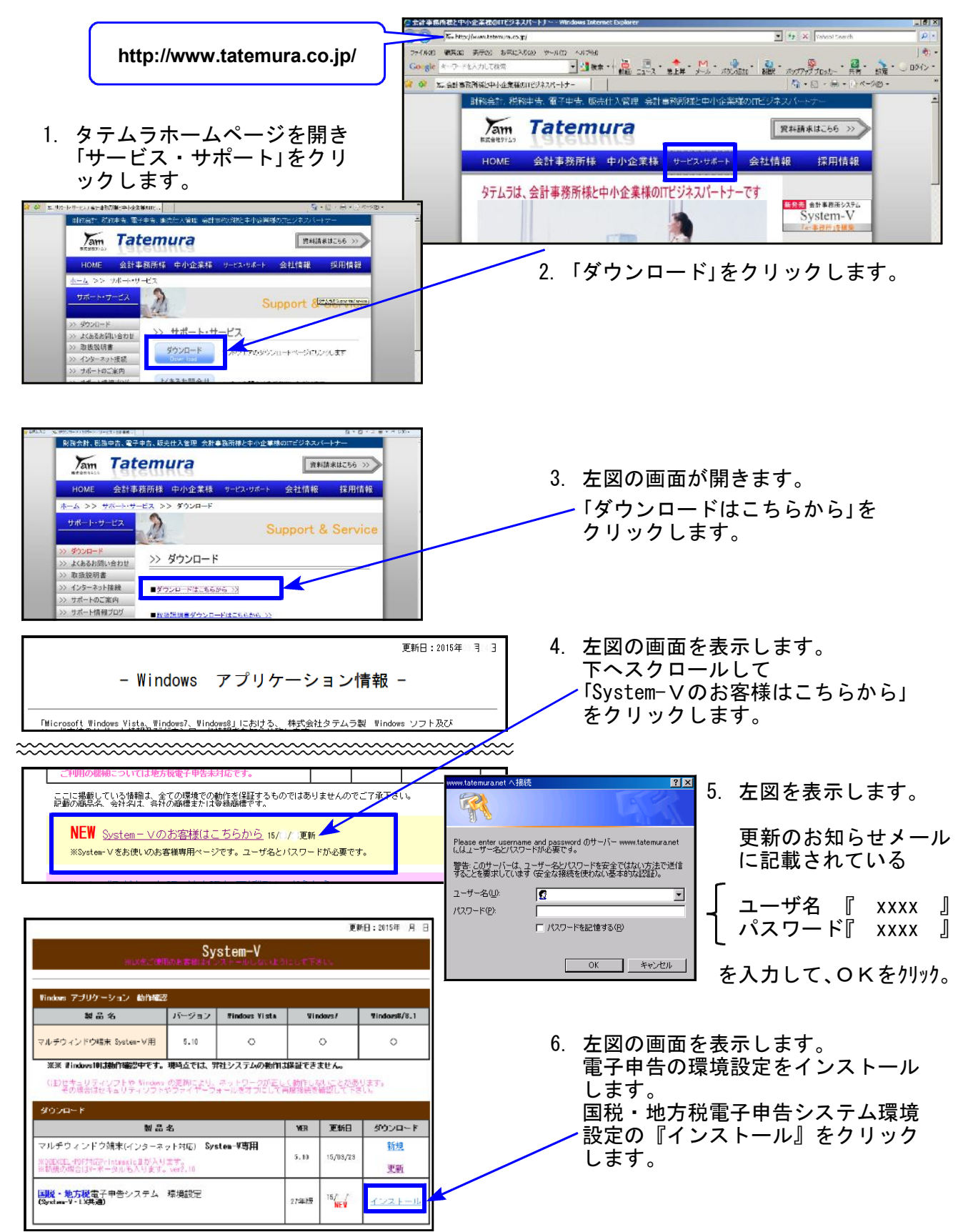

| アナイルのガウンロードニーセキュリティの開始         マ           このフィイルを実行または採用しますか?            ・・・・・・・・・・・・・・・・・・・・・・・・・・・・・・・・・・・・                                                                                                    | <ul> <li>7. 左図の画面を表示します。</li> <li>保存 を選択して下さい。</li> <li>※保存場所指定画面が出た場合はデスクトップに指定します。</li> <li>8. 左図の画面を表示します。</li> <li>次の画面を表示するまでお待ち下さい。</li> </ul>                                                                                                    |
|----------------------------------------------------------------------------------------------------|----------------------------------------------------------------------------------------------------|
| 右図の画面を表示した場合は<br>操作 を選択します。<br>↓<br>左側の画面を表示しますので<br>「その他のオプション」を<br>クリックします。<br>↓<br>右側の画面を表示したら<br>「実行」を選択します。                                                                                                    | denshi25-140130.exe (はダウンロードしたユーザー数が少ないため、PC に時間を起こす可能性があります。×       メ         第四十50reen フィルター - Windows Internet Explorer       第四十50reen フィルター・シームの数字の         SmartSoreen フィルター・シームの数を起こす可能性があります。       第四十50reen フィルター・シームの数字の         第行: 不明<br>名前: denshi25-140130.exe       SmartSoreen フィルター・シームの数字の         SmartSoreen フィルター・シームのプログラムをダウンロードしたユーザーの人数が少なく、作気者による着名がないという思想があります。       Cのプログラムた、PC に開墾を起こす可能性があります<br>発行: 不易<br>名前: denshi25-140130.exe         SmartSoreen フィルター・シームのプログラムをダウンロードしたユーザーの人数が少なく、作気者による着名がないという思想がありました。       データア・フィークームのとのプログラムを受けつしていとしてこのプログラムを受けない<br>なが多く、表示なた意味そうとしていら可能性があります。制度することをお<br>副のします。         このプログラムを実行しない<br>(使用)       このプログラムを実行しない<br>(使用)         マログウラムを実行しない<br>(使用)       アログラムの削強         アログラムを実行しない       アログラムの削強         アログラムの削強       実桁         SmartSoreen フィルターとは2       SmartSoreen フィルターととしている可能性があります。制度することをお<br>目的します。 |
| Mernet Explorer - ビキュリティの書名         X           東行元を電空できませんでした。このソフトウェアを実行しますか?         名前 deruh (21-091221 exe<br>見行元 千句な見行者           東行元を電空できる用されますとの         東行きる(8)           文         このファイ (以には、服行元を確認できる用されますどか)、書名がありません。(はまできる用行元のソ<br>フトウェアの参照すりしく(ない、東行王名とのできな)フトウェアの経営を表示します。           ジ         いpacking 'DATA、TAG'           ジ         しのpacking 'DATA、TAG' | <ol> <li>9. 左図の警告画面を表示した場合は<br/>実行する を選択して下さい。</li> <li>10. 左図の画面を表示します。<br/>しばらくお待ち下さい。</li> </ol>                                                                                                    |
| 電子申告システム([110] 平成27年度第2弾対応版)201          またのでので、またので、またので、またので、またので、またので、またので、またの                                                                                                    | <sup>5.11</sup> 11. 左図の画面を表示します。<br>「次へ」をクリックします。                                                                                                    |

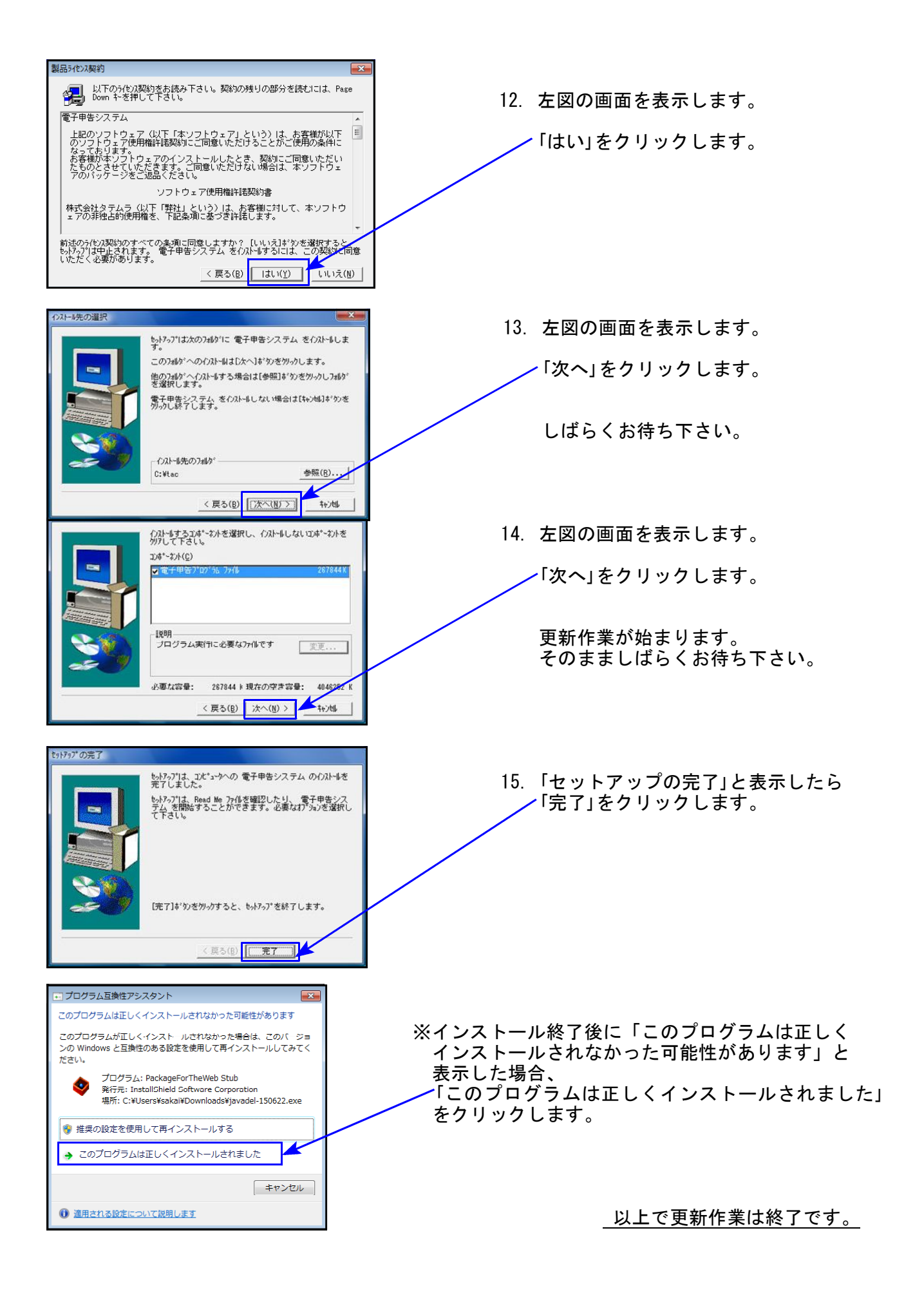

### 平成27年度第2弾 新法人税申告書 更新内容

地方税の平成27年度改正に伴い、地方税申告書様式が変更となりましたので、弊社プログラム も対応致しました。 また、この改正に伴い、入力・計算をわかりやすくするため、地方税共通入力に「資本金等の額」

欄を追加し、法人税申告書と合わせて資本金等の金額入力方法も変更しました。

## • 地方税共通情報 項目追加

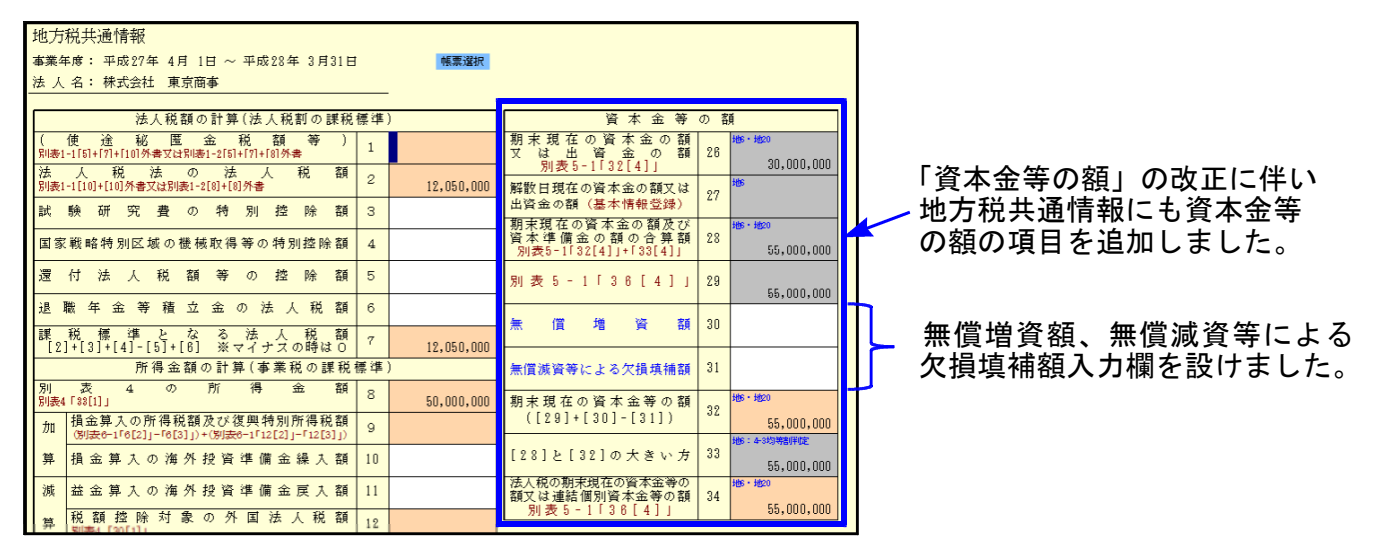

### ● 資本金等の入力方法の変更

資本金等の金額の表示につきまして、今まではGP申告情報登録データを表示していましたが、 今回より別表5-1のデータを表示するように変更しました。 直接別表5-1を開いて入力するのではなく、基本情報登録で「資本金等の額の明細書」ボタン を押すことにより別表5-1の画面を表示、入力ができるようになっています。

[10]基本情報登録

| ] 10:【基本情報登録】 0001 (dev/pts/13)                  |                                                                                                    |                                                                                                    |                                                                                                    |                                                                                                    |                                                                                                    |                                                                                                    |                                                                                                    |                                                               |                                                                                                    |                                                                                                    |                                                                                                    |
|--------------------------------------------------|----------------------------------------------------------------------------------------------------|----------------------------------------------------------------------------------------------------|----------------------------------------------------------------------------------------------------|----------------------------------------------------------------------------------------------------|----------------------------------------------------------------------------------------------------|----------------------------------------------------------------------------------------------------|----------------------------------------------------------------------------------------------------|---------------------------------------------------------------|----------------------------------------------------------------------------------------------------|----------------------------------------------------------------------------------------------------|----------------------------------------------------------------------------------------------------|
| 縮小表示                                             |                                                                                                    |                                                                                                    |                                                                                                    |                                                                                                    |                                                                                                    |                                                                                                    |                                                                                                    |                                                               |                                                                                                    |                                                                                                    |                                                                                                    |
| 地方法人忧                                            |                                                                                                    |                                                                                                    | *sa051                                                                                                    | :【資本会等の額の                                                                                                    | 0明相書)                                                                                                    | 0001 (0                                                                                                    | dev/pts/                                                                                                    | 8)                                                            |                                                                                                    |                                                                                                    | (icitiza a ve                                                                                                    |
| 青色・白色区分                                          | 🦲 青色 🔵 白色                                                                                                    | 税務署名                                                                                                    | 拉大表示                                                                                                    | 福小                                                                                                    | 表示                                                                                                    |                                                                                                    |                                                                                                    |                                                               |                                                                                                    |                                                                                                    |                                                                                                    |
| 法人区分                                             | 🦲 普通法人 [ 公益法人                                                                                                    |                                                                                                    |                                                                                                    |                                                                                                    |                                                                                                    |                                                                                                    |                                                                                                    |                                                               |                                                                                                    |                                                                                                    |                                                                                                    |
| 一般社団·財団法人区分                                      | ○ 非営利型法人 ○ 普                                                                                                    |                                                                                                    | 資本金等の額を変更したらGF単豊への転記を必ず行って下さい。<br>口資本金等の額の計算に関する明祖書                                                                                                    |                                                                                                    |                                                                                                    |                                                                                                    |                                                                                                    |                                                               |                                                                                                    |                                                                                                    |                                                                                                    |
|                                                  | 東京都新宿区西新宿 ○-○-○                                                                                                    |                                                                                                    |                                                                                                    |                                                                                                    |                                                                                                    |                                                                                                    |                                                                                                    |                                                               |                                                                                                    |                                                                                                    |                                                                                                    |
| 納税地                                              |                                                                                                    |                                                                                                    |                                                                                                    |                                                                                                    |                                                                                                    |                                                                                                    |                                                                                                    | 期首現在                                                          | 皆期                                                                                                    | の増減                                                                                                    | 差引翌期首現在                                                                                                    |
| (ふりがな)                                           | かぶしきがいしゃ とうき                                                                                                    | ょうしょうじ                                                                                                    |                                                                                                    | E.                                                                                                    | <u>K</u>                                                                                                    | <del>'))</del> -                                                                                                    |                                                                                                    | 資本金等の額                                                        | 族                                                                                                    | 増                                                                                                    | 留本 金 尊 の 韓<br>[1]-[2]+[3]                                                                                                    |
| (フリガナ)                                           |                                                                                                    |                                                                                                    |                                                                                                    |                                                                                                    |                                                                                                    |                                                                                                    | [1]                                                                                                    | [2]                                                           | [3]                                                                                                    | [4]                                                                                                    |                                                                                                    |
| 法人名                                              | 株式会社 東京商事                                                                                                    |                                                                                                    |                                                                                                    | 資本金:                                                                                                    | 又 は                                                                                                    | 出 資                                                                                                    | 金 32                                                                                                    | 30,000,000                                                    |                                                                                                    |                                                                                                    | 30,000,000                                                                                                    |
| 連結法人                                             |                                                                                                    |                                                                                                    | 資本                                                                                                    | 準                                                                                                    | 備                                                                                                    | 金 33                                                                                                    | 25,000,000                                                                                                    |                                                               |                                                                                                    | 25,000,000                                                                                                    |                                                                                                    |
| (ふりがな)                                           |                                                                                                    |                                                                                                    |                                                                                                    |                                                                                                    |                                                                                                    | 34                                                                                                    |                                                                                                    |                                                               |                                                                                                    |                                                                                                    |                                                                                                    |
| (フリガナ) 炒む タウ                                     |                                                                                                    |                                                                                                    |                                                                                                    |                                                                                                    |                                                                                                    |                                                                                                    | 35                                                                                                    |                                                               |                                                                                                    |                                                                                                    |                                                                                                    |
| 代表者氏名                                            | 東京 太郎                                                                                                    |                                                                                                    | 差引                                                                                                    | 合                                                                                                    | 81                                                                                                    | 新月 38                                                                                                    | 55,000,000                                                                                                    |                                                               |                                                                                                    | 818-14-2[10]<br>55,000,000                                                                                                    |                                                                                                    |
|                                                  | 東京都武蔵野市吉祥寺本町 〇-〇-〇                                                                                                    |                                                                                                    |                                                                                                    |                                                                                                    |                                                                                                    |                                                                                                    |                                                                                                    |                                                               |                                                                                                    |                                                                                                    |                                                                                                    |
| 代表者住所                                            |                                                                                                    |                                                                                                    |                                                                                                    | 3:                                                                                                    | 20112                                                                                                    | 4:3# ;A                                                                                                    | 0:87                                                                                                    | 7:54.                                                         | H                                                                                                    |                                                                                                    |                                                                                                    |
| (ふりがな)                                           | サキタマ ハナコ                                                                                                    |                                                                                                    | 見る第                                                                                                    |                                                                                                    |                                                                                                    |                                                                                                    |                                                                                                    |                                                               |                                                                                                    |                                                                                                    |                                                                                                    |
| 経理責任者氏名                                          | 埼玉 花子                                                                                                    | 資本金等の額の                                                                                                    | の明細書                                                                                                    | CP甲 <sup>4</sup>                                                                                                    | 告へ転                                                                                                    | 記                                                                                                    | 1                                                                                                    |                                                               |                                                                                                    |                                                                                                    |                                                                                                    |
| 服飾卸業         期末資本金又は           事業種日         資本準備 |                                                                                                    | 出資金                                                                                                    | 30,00                                                                                                    | 10,000                                                                                                    | FJ                                                                                                    |                                                                                                    |                                                                                                    |                                                               |                                                                                                    |                                                                                                    |                                                                                                    |
|                                                  |                                                                                                    | 金等                                                                                                    | 25,00                                                                                                    | 10,000                                                                                                    | 円                                                                                                    | B S                                                                                                    |                                                                                                    |                                                               | IN                                                                                                    |                                                                                                    |                                                                                                    |
| 旧納税地及び                                           |                                                                                                    | 合                                                                                                    | 計                                                                                                    | 55,00                                                                                                    | 10,000                                                                                                    | Ħ.                                                                                                    | 場額                                                                                                    | 同封                                                            | fの『今                                                                                                    | 回(平成                                                                                                    | 27年第2弾)                                                                                                    |
| 旧法人名等                                            |                                                                                                    | (解散日現在の資                                                                                                    | 本金等)(                                                                                                    |                                                                                                    |                                                                                                    | 円)                                                                                                    | 「変」                                                                                                    | より                                                            | . 資本                                                                                                    | 金等のフ                                                                                                    | しカ方法が                                                                                                    |
|                                                  | □ 貸借対照表 □ 損益                                                                                                    | 変動計算                                                                                                    | 書又は損益3                                                                                                    |                                                                                                    |                                                                                                    |                                                                                                    |                                                                                                    |                                                               |                                                                                                    |                                                                                                    |                                                                                                    |
| ふ 付 書 類 □ 勘定科目内訳明細書 □ 事業概況書                      |                                                                                                    |                                                                                                    |                                                                                                    |                                                                                                    |                                                                                                    |                                                                                                    | 要答                                                                                                    |                                                               | ップよし                                                                                                    | 12:1.8                                                                                                    | (A4 更 巴 用 祇                                                                                                    |
|                                                  | ■組織再編成契約書等写                                                                                                    | し                                                                                                    | 移転資産                                                                                                    | 等明細書                                                                                                    |                                                                                                    |                                                                                                    | H P                                                                                                    | もこ                                                            | . 覓くた                                                                                                    | ろい。                                                                                                    |                                                                                                    |
|                                                  | 本情報登録         0001 (dev/pts           総小表示         総小表示           地/7亿人代         百           青色・白 区 分         一般社団・財団法人区分           一般社団・財団法人区分         一般社団・財団法人区分           納         税         小           (小         りがな)         ()           (小         りがな)         ()           ((ふ りがな))         ()         ()           ((ふ りがな))         代         表           ((ふ りがな))         代         表           ((ふ りがな))         ()         ()           ((ふ りがな))         ()         ()           (( ふ りがな))         ()         ()           ( ( ふ りがな))         ()         ()           ( ( ふ りが な))         ()         ()           ( ( ふ りが な))         ()         ()           ( ( ふ りが な))         ()         ()           ( ( ふ り が な))         ()         ()           ( ( ふ り が な))         ()         ()           ( ( ふ り が な))         ()         ()           ( ( ふ り が な))         ()         ()           ( ( ふ り が な))         ()         ()           ( ( ふ 力 下))         ()         ()           ( ( ふ 人 名) | 協小表示          20/02人低       ●青色       白色         青色・白色医分       ●青色       白色         法人区分       ●青色       白色         小約七回・財団法人区分       ●非営利型法人       ●音         納税       ●       ●       ●         (ふ りがな)       小ぶしきがいしゃとうき       ●         (「ろりがな)       小ぶしきがいしゃとうき       ●         (「フリガナ)        ●         (法人名       棟式会社東京商事       ●         連結法人       ●       ●         (「ろりがな)       >       >>         (「ろりがな)       >       >>       ●         (「ろりがな)       >       >>       ●         (「ろりがな)       >       >>       ●         (「ろりがな)       >       >>       ●         (「ろりがな)       >       >>       >>         (「るりがな)       >       >>       >>         (「ふのがな)       >       >>       >>         (「ふりがな)       >       >>       >>         (「るりがな)       >       >>       >>         (「金) がない)       >       >>       >>       >>         (「本 日 約 税 地及び<        ●       ●       ● | 本情報登録         0001 (dev/pts/13)           縮小表示<br>PRUTATA (KG         資音色         自色         税務署名           第色・白色区分         ●青色         白色区         税務署名           法人区分         ●青徳         自色         税務署名           法人区分         ●青徳         自色         税務署名           一般社回・財団法人区分         ● 普通法人         公益法人         師園組合等           一般社回・財団法人区分         ● 非営利型法人         ● 普通法人         ① 協調           (小衣のがな)         ● デ家前箱区西新宿 ○-○-○         ●         ●           納税地         税         地         ● ボン         ●           ((ふのがな)         かぶしきがいしゃとうきょうしょうじ         ●         ●           ((このがな)         かぶしきがいしゃとうきょうしょうじ         ●         ●           ((このがな)         ●         ●         ●         ●           ((このがな)         ●         ●         ●         ●         ●         ●           ((ころのがな)         ●         ●         ●         ●         ●         ●         ●         ●         ●         ●         ●           ((ころのがな)         ●         ●         ●         ●         ●         ●         ●         ●         ●           ((ふるのがな)         ●         ● | 本情報登録) 0001 (dev/pts/13)           縮小表示         第四次(広へ版)           青色・白色区分         ●青色         白務務署名           法人区分         ●青色         白島田         税務署名           法人区分         ●青色         白島田         税務署名           法人区分         ●青色         白島田         税務署名           法人区分         ● 青道法人         公站法人         協同組合等           一般社団・財団法人区分         ●非営利型法人         ●普通法人            納税地         東京都新宿区西新宿         ○-○-○            納税地         東京都新宿区西新宿         ○-○-○            (ふりがな)         かぶしきがいしゃとうきょうしょうじ             ( ふりがな)         かぶしきがいしゃとうきょうしょうじ             ( 小子 りがな)         かぶしきがいしゃとうきょうしょうじ             ( 小子 りがな)         かぶしきがいしゃとうきょうしょうじ             ( 小子 りガ ナ)         がおしきがいしゃとうきょうしょうじ             ( 小子 か か)               ( 小子 りガ ナ)         ド約3 かり              ( 代表 者 氏 名         東京 太郎              ( 小子 市 素 長 名         東京 木子         資本金等の認のの明細書          書 | 福小表示       福小表示       第色・白色区分       ●青色       白花 常名       第次第第回       第次第第回       第次第第回       第次第第回       第次第第回       第次第第回       第次第第回       第次第第回       第次第第回       第次第第回       第次第第回       第次第第回       第次第第回       第次第第回       第次第第回       第次第第回       第次第第回       第       第       第       1       第       1       第       1       第       1       1       1       1       1       1       1       1       1       1       1       1       1       1       1       1       1       1       1       1       1       1       1       1       1       1       1       1       1       1       1       1       1       1       1       1       1       1       1       1       1       1       1       1       1       1       1       1       1       1       1       1       1       1       1       1       1       1       1       1       1       1       1       1       1       1       1       1       1       1       1       1       1       1       1       1       1       1       1       1       1       1       1 | 編品表示       第名名       第京都新宿区西新宿       ●一般社団・財団法人区分       ● 青色       日色       税務署名         法人区分分       ● 青色       日色       税務署名       第次報示       ■日本市         納税地       東京都新宿区西新宿       ● 〇〇〇〇       第       第       ●       ●       ●       ●       ●       ●       ●       ●       ●       ●       ●       ●       ●       ●       ●       ●       ●       ●       ●       ●       ●       ●       ●       ●       ●       ●       ●       ●       ●       ●       ●       ●       ●       ●       ●       ●       ●       ●       ●       ●       ●       ●       ●       ●       ●       ●       ●       ●       ●       ●       ●       ●       ●       ●       ●       ●       ●       ●       ●       ●       ●       ●       ●       ●       ●       ●       ●       ●       ●       ●       ●       ●       ●       ●       ●       ●       ●       ●       ●       ●       ●       ●       ●       ●       ●       ●       ●       ●       ●       ●       ●       ●       ●       ●       ● | 福小表示       福小表示         24/747人格       第色・白色区分       ●青色       白花 常名         芳色・白色区分       ●青色       白花 常名       第本書の源が期間)       0001(年         法人区分       ● 普通法人       公益法人       協同組合等       ●       ●       ●       ●       ●       ●       ●       ●       ●       ●       ●       ●       ●       ●       ●       ●       ●       ●       ●       ●       ●       ●       ●       ●       ●       ●       ●       ●       ●       ●       ●       ●       ●       ●       ●       ●       ●       ●       ●       ●       ●       ●       ●       ●       ●       ●       ●       ●       ●       ●       ●       ●       ●       ●       ●       ●       ●       ●       ●       ●       ●       ●       ●       ●       ●       ●       ●       ●       ●       ●       ●       ●       ●       ●       ●       ●       ●       ●       ●       ●       ●       ●       ●       ●       ●       ●       ●       ●       ●       ●       ●       ●       ●       ●       ●       ●       ● <th>本情報登録) 0001 (dev/pts/13)       1001 (dev/pts/13)         施小表示      </th> <th>Atflet#登録) 0001 (dev/pts/13)       Line Line X         後少表示       22/702 AKC       第色 自色       税務署名         第色 · 白色区分       ● 青色       白色       税務署名         法 人 区 分       ● 普通法人       公益法人       協同組合等         一般社団・財団法人区分       ○非営利型法人       ● 普通法人       第広本人       国家本会等の話を受賞したららアサきかの転記を必ずけってて         納 税 地      </th> <th>本情報登録) 0001 (dev/pts/13)       10011 (dev/pts/13)         10011 (dev/pts/13)       10011 (dev/pts/13)         10011 (dev/pts/13)       10011 (dev/pts/13)         11       11         11       12         11       12         11       12         11       12         11       12         11       12         11       12         11       12         11       12         11       12         11       12         11       12         11       12         12       11         12       11         13       12         14       11         12       11         13       12         14       12         12       12         13       12         14       14         15       14         16       14         17       15         18       16         19       17         10       12         10       12         10       12</th> <th>本構整器       0001 (dev/pts/13)       10001 (dev/pts/13)         1001 (dev/pts/13)       10000 (dev/pts/13)         1001 (dev/pts/13)       10000 (dev/pts/13)         1001 (dev/pts/13)       10000 (dev/pts/13)         1001 (dev/pts/13)       10000 (dev/pts/13)         1001 (dev/pts/13)       10000 (dev/pts/13)         1001 (dev/pts/13)       10000 (dev/pts/13)         1001 (dev/pts/13)       10000 (dev/pts/13)         1001 (dev/pts/13)       10000 (dev/pts/13)         1001 (dev/pts/13)       10000 (dev/pts/13)         1001 (dev/pts/13)       10000 (dev/pts/13)         1001 (dev/pts/13)       10000 (dev/pts/13)         1001 (dev/pts/13)       10000 (dev/pts/13)         1001 (dev/pts/13)       10000 (dev/pts/13)         1001 (dev/pts/13)       10000 (dev/pts/13)         1011 (dev/pts/13)       10000 (dev/pts/13)         1011 (dev/pts/13)       10000 (dev/pts/13)         1011 (dev/pts/13)       10000 (dev/pts/13)         1011 (dev/pts/13)       10000 (dev/pts/13)         1011 (dev/pts/13)       10000 (dev/pts/13)         1011 (dev/pts/13)       10000 (dev/pts/13)         1011 (dev/pts/13)       10000 (dev/pts/13)         1011 (dev/pts/13)       10000 (dev/pts/13)         1011 (dev/pts/</th> | 本情報登録) 0001 (dev/pts/13)       1001 (dev/pts/13)         施小表示 | Atflet#登録) 0001 (dev/pts/13)       Line Line X         後少表示       22/702 AKC       第色 自色       税務署名         第色 · 白色区分       ● 青色       白色       税務署名         法 人 区 分       ● 普通法人       公益法人       協同組合等         一般社団・財団法人区分       ○非営利型法人       ● 普通法人       第広本人       国家本会等の話を受賞したららアサきかの転記を必ずけってて         納 税 地 | 本情報登録) 0001 (dev/pts/13)       10011 (dev/pts/13)         10011 (dev/pts/13)       10011 (dev/pts/13)         10011 (dev/pts/13)       10011 (dev/pts/13)         11       11         11       12         11       12         11       12         11       12         11       12         11       12         11       12         11       12         11       12         11       12         11       12         11       12         11       12         12       11         12       11         13       12         14       11         12       11         13       12         14       12         12       12         13       12         14       14         15       14         16       14         17       15         18       16         19       17         10       12         10       12         10       12 | 本構整器       0001 (dev/pts/13)       10001 (dev/pts/13)         1001 (dev/pts/13)       10000 (dev/pts/13)         1001 (dev/pts/13)       10000 (dev/pts/13)         1001 (dev/pts/13)       10000 (dev/pts/13)         1001 (dev/pts/13)       10000 (dev/pts/13)         1001 (dev/pts/13)       10000 (dev/pts/13)         1001 (dev/pts/13)       10000 (dev/pts/13)         1001 (dev/pts/13)       10000 (dev/pts/13)         1001 (dev/pts/13)       10000 (dev/pts/13)         1001 (dev/pts/13)       10000 (dev/pts/13)         1001 (dev/pts/13)       10000 (dev/pts/13)         1001 (dev/pts/13)       10000 (dev/pts/13)         1001 (dev/pts/13)       10000 (dev/pts/13)         1001 (dev/pts/13)       10000 (dev/pts/13)         1001 (dev/pts/13)       10000 (dev/pts/13)         1011 (dev/pts/13)       10000 (dev/pts/13)         1011 (dev/pts/13)       10000 (dev/pts/13)         1011 (dev/pts/13)       10000 (dev/pts/13)         1011 (dev/pts/13)       10000 (dev/pts/13)         1011 (dev/pts/13)       10000 (dev/pts/13)         1011 (dev/pts/13)       10000 (dev/pts/13)         1011 (dev/pts/13)       10000 (dev/pts/13)         1011 (dev/pts/13)       10000 (dev/pts/13)         1011 (dev/pts/ |

- ・資本金等の額が変更になった場合は、必ず『GP申告へ転記』ボタンを押してGP申告情報登録 へ金額転記を行って下さい。
- ・特に電子申告を行っているデータではGP申告情報登録の資本金を変換しますので、金額を 合わせておく必要があります。ご注意下さい。

**地**方税

| 表 種                                                    | 変更内容                                                                                                    |
|--------------------------------------------------------|----------------------------------------------------------------------------------------------------|
| 第6号様式                                                  | <ul> <li>・法人番号欄、経理責任者のふりがな 追加</li> <li>・資本金等の欄 変更</li> <li>・項目[46]平成27年改正法附則第8条又は第9条の控除額 追加</li> <li>※都官製用紙につきまして、次頁もご確認下さい。</li> </ul> |
| 第6号様式別表14                                              | 法人番号欄 追加                                                                                                    |
| 第6号様式別表4の3                                             | 均等割の税率区分の基準となる「資本金等の額」の改正                                                                                                    |
| 第6号様式別表9                                               | 所得金額控除限度額 計算改正                                                                                                    |
| 第6号様式別表5の2                                             | ・法人番号欄 追加<br>・資本金等の額の明細欄 変更                                                                                                    |
| 第6号様式別表5の2の3                                           | ・法人番号欄 追加<br>・特例適用対象法人等の資本金等の額に関する計算欄 変更                                                                                                |
| 第6号様式別表5の2の2<br>第6号様式別表5の3<br>第6号様式別表5の4<br>第6号様式別表5の5 | 法人番号欄 追加                                                                                                    |
| 第9号の3様式                                                | ・都官製用紙の管理番号欄が7ケタから8ケタに増加                                                                                                    |
| 第20号様式                                                 | ・法人番号欄、経理責任者のふりがな 追加<br>・資本金等の欄 変更                                                                                                    |

※法人番号欄、経理責任者のふりがなについてはGP申告情報登録に入力欄を追加※

# ● 法人税

| 表 種                       | 変更内容                                                                                                    |
|---------------------------|----------------------------------------------------------------------------------------------------|
| 別表一(一)                    | 弊社プログラム機能追加:[74]打ち消し線                                                                                                   |
| 別表一(二)                    | 弊社プログラム機能追加:[61]打ち消し線                                                                                                   |
| 別表六(一)・付表                 | ・平成28年1月1日以後終了フォームに対応<br>・入力画面は新別表フォーム/印刷は新旧選択式<br>※電子申告e-Taxは平成28年1月1日以後フォーム未対応                                        |
| 別表十三(五)                   | 平成27年8月10日以後終了事業年度フォームに対応<br>※8月9日以前は[134]、8月10日以後は[135]で申告書を作成<br>※電子申告の場合、[134]8月9日以前フォームのみe-Tax対応のため<br>[134]での入力が必要 |
| 別表十六(十)                   | 平成27年8月10日以後終了事業年度フォームに対応                                                                                               |
| 適用額明細書                    | 別表転記対応                                                                                                    |
| 《追加別表オプション》<br>別表六(十八)・付表 | 平成27年8月10日以後終了事業年度ではそれまでの別表16-17が<br>別表16-18に変更となり、付表も追加<br>※電子申告の場合、e-Taxが未対応のため別途郵送等の提出が必要                            |

### 【6号様式都官製用紙について】

官製用紙プリントは、「平成27年度改正」様式と「平成24年6月改正」様式を用意しています。 官製用紙に印刷する場合は、お手元の第6号様式官製用紙の右側に印刷されている『〇〇年改正』 をご確認の上、用紙番号の指定を行って下さい。

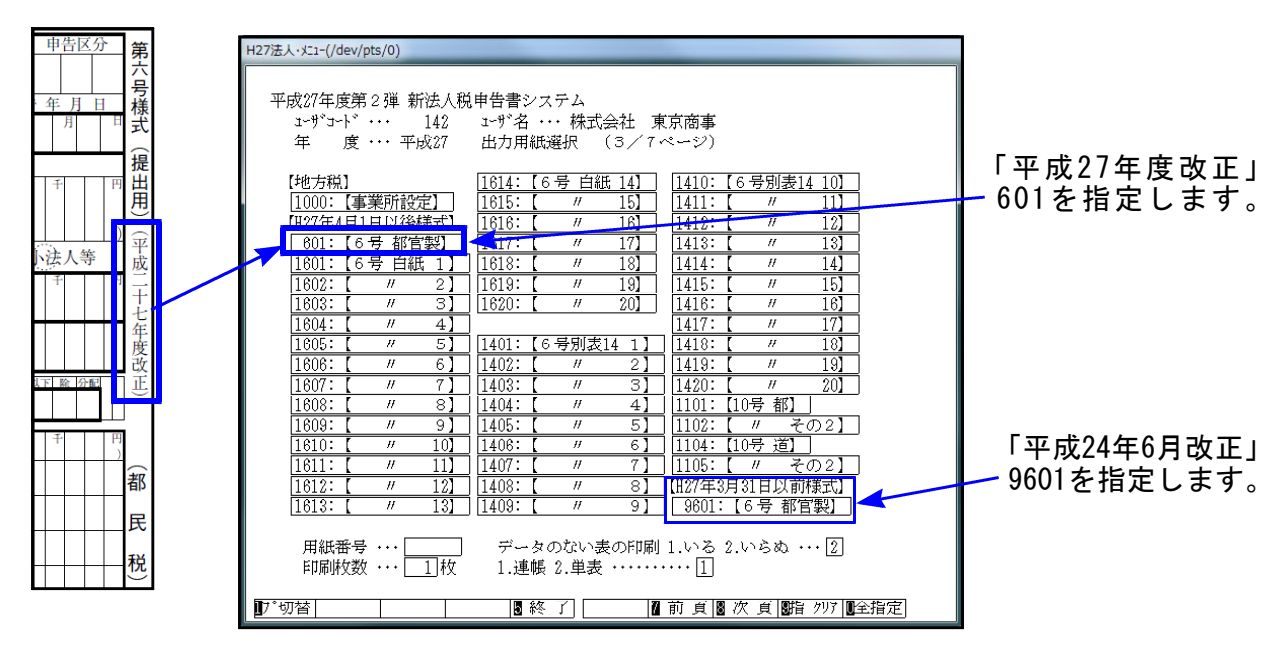

【 別表5-2の法人税、地方法人税中間分の入力方法について再度ご案内致します 】 別表5-2の法人税、地方法人税中間分の入力方法についてのお問い合わせが度々寄せられており ます。入力方法につきまして、再度ご説明申し上げます。

別表5-2の法人税、地方法人税の『当期発生税額[2]中間(下段グレー枠)』は、別途設けた法人 税と地方法人税の中間金額入力欄の合計金額を表示するようになっております。 「期首現在未納額[1]」欄を中間金額入力欄とし、「法人税」と「地方法人税」に分けて入力できる ようになっております。(ピンク色で囲ってあります。)

「法人税」と「地方法人税」の中間金額は、この内訳入力欄へ入力して下さい。

|                | 税目及び事業年度期首現在未納税額                                                   | 当期発生税額     | <br>充当金取崩<br>による納付 | 当期中の納付税額<br>  仮払経理に<br>  よる納付 | 損金経理に<br>よる 納 付 | 期末現在未納税額<br>[1]+[2]-[8]-[4]-[5] |
|----------------|--------------------------------------------------------------------|------------|--------------------|-------------------------------|-----------------|---------------------------------|
|                | <br>上段:法人税中間枠です<br>別表1-1[14]へ転記します                                 | [2]        | [3]                | [4]                           | [5]             | [6]                             |
| 法及び役割          | 平<br>・<br>・<br>・<br>・<br>・<br>・<br>・<br>・<br>・<br>・<br>・<br>・<br>・ |            |                    |                               |                 |                                 |
| ——<br>地特<br>方別 | 当<br>間<br>地方法人税額<br><sup>3</sup> [2]内訳別表1-1[41]<br>第               | 620,000    |                    |                               |                 | 620,000                         |
| 7法人税           | 分確定<br>4<br>別表1-(42-43)<br>小復:別表1(4)<br>間無→                        | 11,960,200 |                    |                               |                 | 11,960,200                      |
|                | 下段:地方法人税中間枠です<br>別表1-1[41]へ転記します                                   | 12,580,200 |                    |                               |                 | 12,580,200                      |

※ [110]法人税申告書 平成27年度第2弾に対応しました ※

平成27年4月1日以後終了事業期間の法人税・地方税申告書を電子申告する場合は 平成27年度第2弾 で入力して下さい。

電子申告データ変換時に平成27年第2弾の連動計算がかかります。 第2弾で作成していないデータでは、変換後金額が変わってしまうことがあります。

#### 1. 地方税申告書

[110]法人税申告書プログラムが、地方税平成27年度改正に対応しました。 これにより、[110]でプリントした様式と[880]電子申告のプレビュー様式が一致する ようになりました。

#### 2. 法人税申告書

●別表13-5

| 区分 | 表番号及び別表名               |                                                                                                    |  |  |  |  |
|----|------------------------|----------------------------------------------------------------------------------------------------|--|--|--|--|
| 2  | [ 81] 別表8-1・8-1付表      |                                                                                                    |  |  |  |  |
| 2  | [110] 別表1 1 - 1        | 平成27.8.10以後フォームはe−lax未対応です。<br>                                                                                                    |  |  |  |  |
| 2  | [111] 別表11-1の2         |                                                                                                    |  |  |  |  |
| 2  | [112] 別表11-2           | 現在電子申告できるのは                                                                                                    |  |  |  |  |
| 2  | [132] 別表13-2           | $\begin{bmatrix} 134 \end{bmatrix} \in \mathbb{C} \oplus \mathbb{R} \cup \mathbb{C} \oplus \mathbb{R} \cup \mathbb{C} \oplus \mathbb{R} \cup \mathbb{C} \oplus \mathbb{R} \cup \mathbb{C} \oplus \mathbb{R} \cup \mathbb{C} \oplus \mathbb{R} \cup \mathbb{C} \oplus \mathbb{C} \oplus \mathbb{C}$ |  |  |  |  |
| 1  | [134] 別表13-5(H27.8.9前) |                                                                                                    |  |  |  |  |
| 2  | [135]別表13-5 🛛 <        | ―――[135]で作成したテータは電子甲告できません。<br>この様式で由告する場合は、別途書面提出が必要です                                                                                                    |  |  |  |  |
| 2  | [150] 別表15             |                                                                                                    |  |  |  |  |

●オプションプログラム

| 区分        | 表番号及び別表名                | 区分 | 表番号及び別表名         |                                                    |  |  |  |  |  |
|-----------|-------------------------|----|------------------|----------------------------------------------------|--|--|--|--|--|
| $\square$ | 【特別控除】                  |    | 【特別償却の付表】        | - 特別償却は未対応です。                                      |  |  |  |  |  |
| 2         | [9631] 別表6-3付表1         | 1  | [9901] 特別償却の付表1  | (例年12月対応)                                          |  |  |  |  |  |
| 2         | [9066] 別表6-6            | 1  | [9902] 特別償却の付表2  |                                                    |  |  |  |  |  |
| 2         | [9067] 別表6-7            | 1  | [9908] 特別償却の付表8  |                                                    |  |  |  |  |  |
| 2         | [9068] 別表6-8            | 1  | [9917] 特別僧却の付表17 |                                                    |  |  |  |  |  |
| 2         | [9069] 別表6-9            |    |                  | 別表6-17は平成27.8.10以後終了事業年度,<br>では、別表16-8・付表に変更となっていま |  |  |  |  |  |
| 2         | [9610] 別表6-10           |    |                  |                                                    |  |  |  |  |  |
| 2         | [9612] 別表6-12           |    |                  | すがe-Tax未対応です。<br>[9618][9619]で作成したデータは電子申          |  |  |  |  |  |
| 1         | [9617] 別表6-17(H27.8.9前) |    |                  |                                                    |  |  |  |  |  |
|           | [9618] 別表6-18           | -  |                  | できません。別途書面提出が必要です。                                 |  |  |  |  |  |
| 2         | [9619] 別表6-18付          |    |                  |                                                    |  |  |  |  |  |

3. 資本金の変換について

電子申告では、GP申告情報登録から資本金等の金額を変換する項目があります。 法人税申告書:別表1-1「期末現在の資本金の額又は出資金の額」 別表1-2「期末現在の出資金の額」

地方税申告書:第6号様式・第20号様式「期末現在の資本金の額又は出資金の額」 第7号様式・第20号の3様式「前期末現在の資本金の額又は出資金の額」

資本金等の金額変更があった場合は、GP申告情報登録の額も必ず変更して下さい。

4. 税務代理権限証書の添付について

国税についてはe-Tax、地方税についてはeLTAXに準じて平成27年6月30日以前様式(旧様式) と平成27年7月1日以降新様式のいずれかを変換するようになっています。

●法人税・復興税・消費税法人(課税期間の自年月日が27.4.1以降) 新様式となっていますので、変換チェックを付けて電子申告を行って下さい。

●消費税法人(課税期間の自年月日が27.3.31以前)・消費税個人 電子申告変換では旧様式になってしまいますので、別途旧様式の税務代理権限証書を e-Tax又は郵送等行って下さい。 ※変換の際には、税務代理権限証書の変換チェックを付けないようご注意下さい。

●地方税 eLTAXでの新様式の提出が自年月日27.7.1以後となっていますので、自年月日27.6.30以前 は旧様式での提出となります。 これに準じて自年月日が27.6.30以前・・・旧様式 " 27.7.1以後・・・新様式 で変換します。

詳細につきましては、日本税理士会連合会ホームページ等にてご確認下さい。